# Find an existing reading

Before creating a NEW record, check if the Reading already exists in eReserve Plus or another connected repository using <u>Find an existing reading</u>. You can access this under the *Add* drop-down menu

Select *Add* from the icons at the top of the screen and choose *Find an existing reading*.

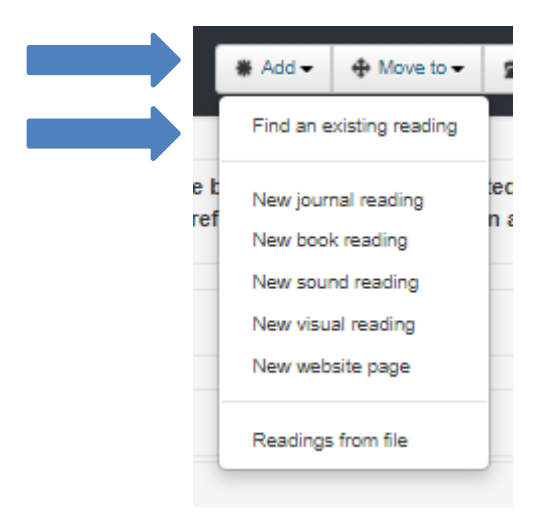

Fill in the *Details* box, including any notes for library staff. Anything added in the *Notes for students* text box will be visible in Canvas.

| Details                |          |             |
|------------------------|----------|-------------|
| Reading importance 🚺 * | Required | Recommended |
| Notes for library      |          |             |
| Notes for students     |          |             |

#### Select the Find icon in the Getting started box

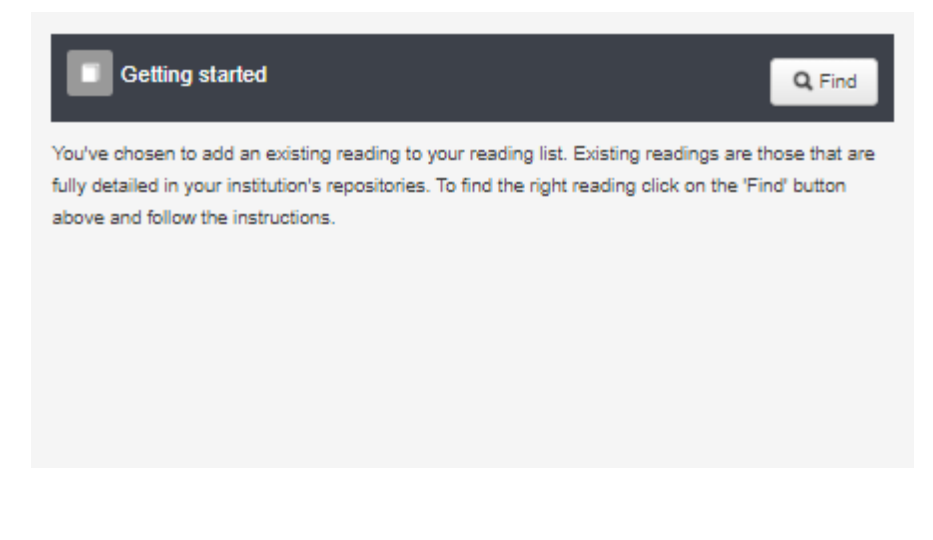

Select if you would like to search just the eResearch Plus repository or the entire library catalogue. Please note, searching via the library catalogue may include results that are not full text.

| Q Find yo                                                                                                    | ur reading      |                | O Back  |  |  |
|----------------------------------------------------------------------------------------------------|-----------------|----------------|---------|--|--|
| Below is the form for the search criteria. To do a search choose the locations you want to search,<br>the type of document you're looking for and some identifying features (aka terms) then click on the<br>Find button. Once the results come back select one. |                 |                |         |  |  |
| Locations                                                                                                    | eReserve Plus X | Click for more |         |  |  |
| Document                                                                                                    | Library Search  |                |         |  |  |
|                                                                                                    | eReserve Plus   |                | Q. Find |  |  |
|                                                                                                    |                 |                |         |  |  |

#### Choose a *publication kind* from the drop-down menu:

| Q Find y                                               | our reading                                                                                                    |                                                                         | O Back                                      |   |
|--------------------------------------------------------|----------------------------------------------------------------------------------------------------|-------------------------------------------------------------------------|---------------------------------------------|---|
| Below is the for<br>the type of doc<br>Find button. Or | rm for the search criteria. To do a s<br>ument you're looking for and some<br>noe the results come back select o | earch choose the locations y<br>i identifying features (aka terr<br>ne. | ou want to search,<br>ns) then click on the |   |
| Locations                                              | eReserve Plus X                                                                                                  | Click for more                                                          |                                             |   |
| Document                                               | Choose a publication kind                                                                                        | *                                                                       |                                             |   |
|                                                        |                                                                                                    |                                                                         | Q, Find                                     | • |

Select how you wish to search. You can search via author, article title, publisher, journal title, among others, or a combination of these. Enter the search terms and select *Find*.

| C Find your reading                                         |                                                                                                    |                                                            |                                             |  |
|-------------------------------------------------------------|----------------------------------------------------------------------------------------------------|------------------------------------------------------------|---------------------------------------------|--|
| Below is the form<br>the type of docum<br>Find button. Once | for the search criteria. To do a sea<br>nent you're looking for and some id<br>a the results come back select one | rch choose the locations y<br>entifying features (aka tern | ou want to search,<br>ns) then click on the |  |
| Locations                                                   | eReserve Plus 🗶                                                                                                   | Click for more                                             |                                             |  |
| Document                                                    | Any journal reading genre                                                                                         | × *                                                        |                                             |  |
| Terms                                                       | © ARTICLE TITLE:<br>dogs<br>© AUTHOR(S):<br>nagel                                                                 |                                                            | 0                                           |  |
|                                                             |                                                                                                    |                                                            | Q Find                                      |  |

Items that match your search terms will appear. You can view the reading by selecting the *Earth* icon (highly recommended). If you would like to include it in your reading list, select the *tick* icon.

| Q Find your reading                                         |                                                                                                    |                                              |  |  |  |
|-------------------------------------------------------------|----------------------------------------------------------------------------------------------------|----------------------------------------------|--|--|--|
| Below is the form<br>the type of docum<br>Find button. Once | for the search criteria. To do a search choose the locations<br>nent you're looking for and some identifying features (aka ter<br>e the results come back select one. | you want to search,<br>ms) then click on the |  |  |  |
| Locations                                                   | eReserve Plus X Click for more                                                                                                    |                                              |  |  |  |
| Document                                                    | Any journal reading genre 🗙 🔻                                                                                                    |                                              |  |  |  |
| Terms                                                       | ARTICLE TITLE:<br>dogs<br>AUTHOR(s):<br>nagel                                                                                                    | Q Find                                       |  |  |  |
| eReserve Plus<br>just what are                              | Frogs and snails and puppy dogs' tails :<br>boys brains made of?                                                                                                    | <b>8 8</b>                                   |  |  |  |
| Nagel, M. (2005<br>Boys in Schools                          | ). Frogs and snails and puppy dogs' tails : just what are boys<br>Bulletin, 8(1), 36–39.                                                                              | brains made of?                              |  |  |  |
| external link lo                                            | cation: eReserve Repository                                                                                                    |                                              |  |  |  |

## Confirm the selected reading is correct and select Submit.

| Add existing reading                                                                                                    |                               |             | 🖌 Submit | O Back |
|----------------------------------------------------------------------------------------------------|-------------------------------|-------------|----------|--------|
| Selected reading                                                                                                    | Details                       |             |          |        |
| effecence Plus E Frogs and snails and puppy dogs' tails : <b>L</b> Q<br>just what are boys brains made of?                              | Reading importance * Required | Recommended |          |        |
| Nagel, M. (2005). Frogs and snails and puppy dogs' tails : just what are boys brains made of?<br>Boys in Schools Bulletin, 8(1), 86–39. | Notes for library             |             |          |        |
| external link location: eReserve Repository                                                                                             |                               |             |          |        |
| ISSN: 14448432                                                                                                    | Notes for students            |             |          |        |
|                                                                                                    |                               |             |          |        |

## The reading is now active and ready for students to access.

|   | E Ungrouped readings                                                                      | legend                  |
|---|-------------------------------------------------------------------------------------------|-------------------------|
| C | active 🖭 required                                                                         | Ø Ø Ø <u>â</u> 10 000 ↔ |
|   | (Nagel, 2005) Frogs and snails and puppy dogs' tails : just what are boys brains made of? |                         |